Pro lepší orientaci v tom, jak se připojit přikládám návod: **IDEÁL:** 

1. **Rodič je doma a student je přihlášen do své virtuální třídní učebny.** Na streamu učebny je v horní obrazovce zelený banner s názvem učebny, pod ním je kód učebny a pod kódem je vygenerován trvalý přístup k on-line setkání - tzv. Odkaz na Meet.

2. Stačí na něj v požadovaný čas kliknout a vstoupíte do Učebny (po kliknutí následuje ještě PŘIPOJIT SE).

## KOMPLIKOVANĚJŠÍ POSTUP:

1. Rodič není doma v čase schůzky, ale od svého potomka získá přístupové údaje do školní e-mailové schránky (*jmeno.prijmeni@athoz.cz* a *heslo*), vstoupí do ní.

2. Na hlavní stránce g-mailu vpravo nahoře je 9 malých teček, rozkliknete je a uvidíte aplikaci Učebna.

- 3. Tu opět rozklikněte a objeví se bannery Učeben, hledejte Třídnickou učebnu.
- 4. Vaše učebna se jmenuje podle třídy, kterou navštěvuje Váš syn/dcera.
- 5. Klikněte na ni, vstoupíte do tzv. Streamu.
- 6. Zde opět na zeleném banneru najdete Odkaz na Meet.
- 7. Kliknutím na MEET odkaz se připojte do videokonference Učebny.

POKUD BUDETE MÍT PROBLÉMY S PŘIPOJENÍM, NIC SE NEDĚJE. BUDEME VÁS KONTAKTOVAT A NAJDEME NÁHRADNÍ ZPŮSOB SDĚLENÍ INFORMACÍ.